## KURZANLEITUNG

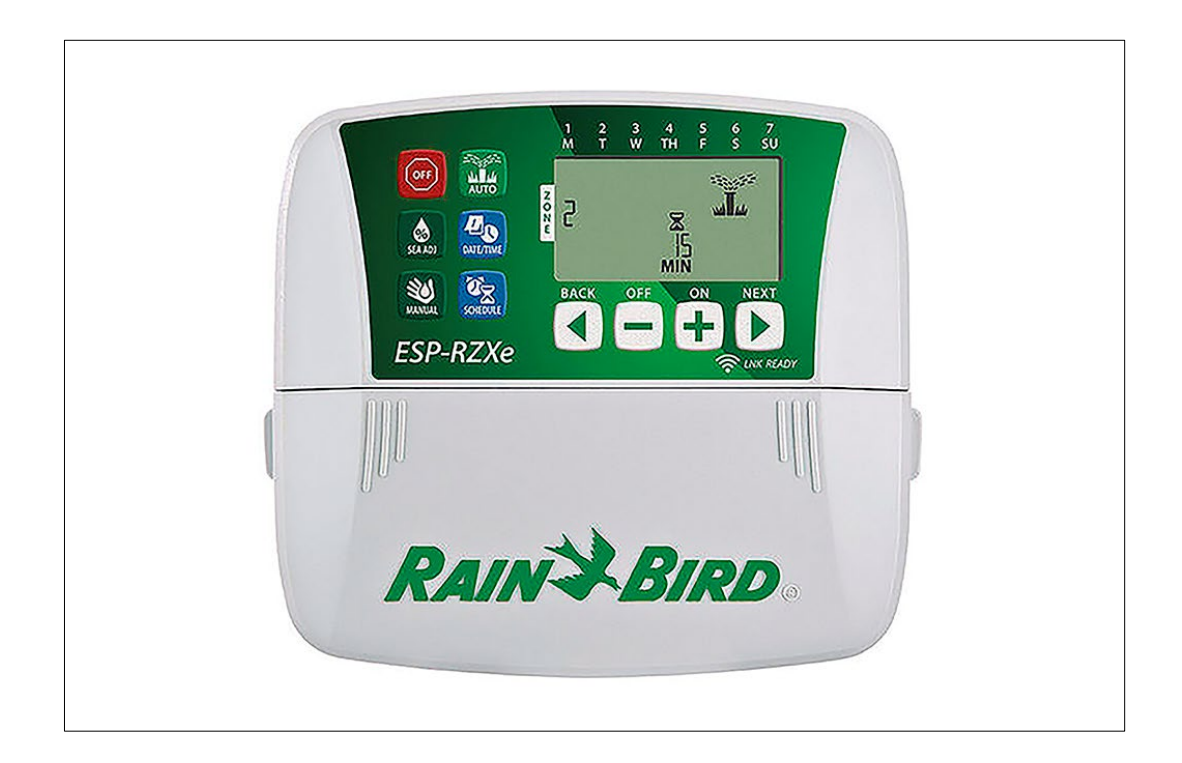

RAINBIRD Steuereinheit ESP-RZXe Art.-Nr. 90 64 603

## FUNKTIONSÜBERSICHT

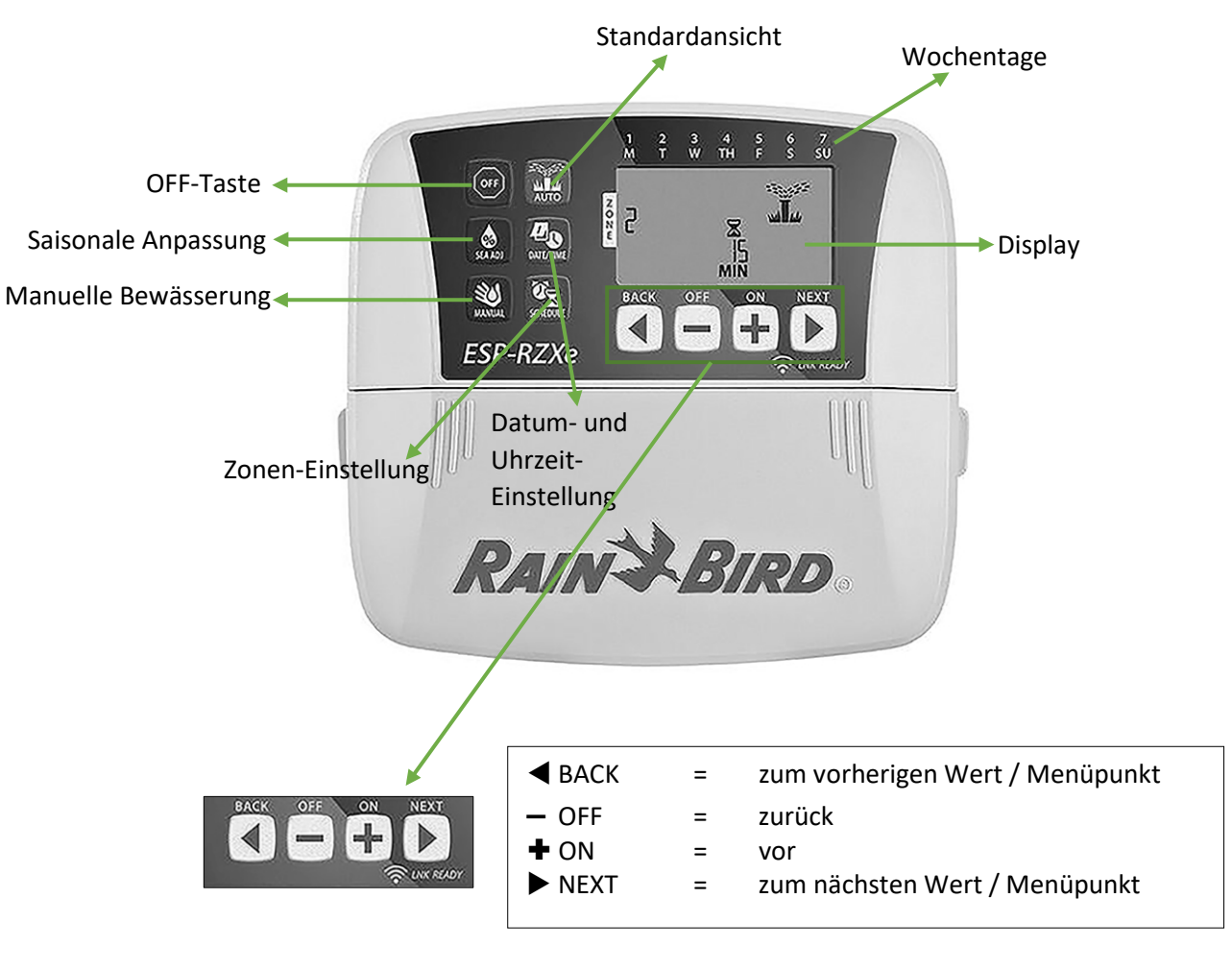

AUTO – wenn Sie die AUTO-Taste betätigen gelangen Sie in die Standardansicht zurück (wenn Sie sich einer anderen Menüfunktion befinden) und aktivieren den automatischen Bewässerungsmodus. Während der Bewässerung wird folgendes im Display angezeigt:

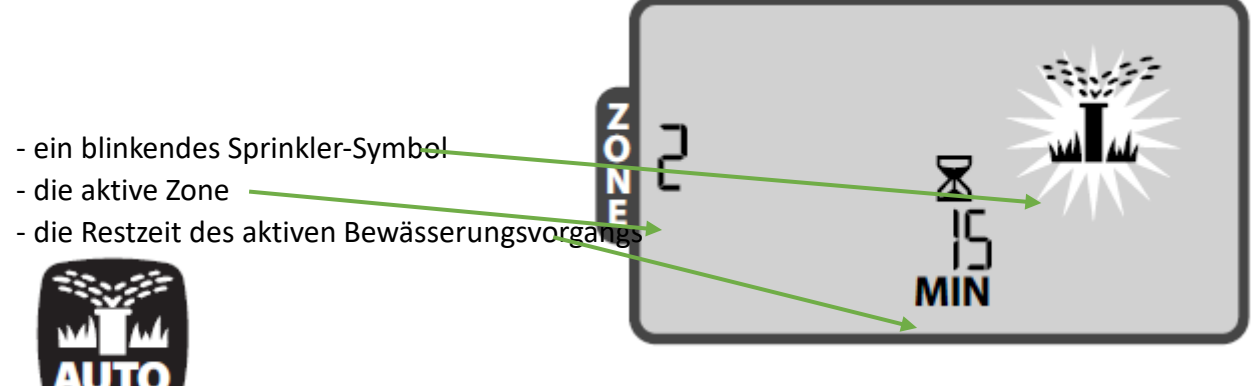

**DATUM/ZEIT** - wird auf das aktuelle Datum und die aktuelle Uhrzeit eingestellt, indem Sie die Taste DATE/TIME drücken und dann + oder - drücken, um vorwärts oder rückwärts zu gehen. Wenn Sie den richtigen Monat gefunden haben (z. B. 11 für November), drücken Sie NEXT, um zum nächsten Wert (Datum) zu gelangen.

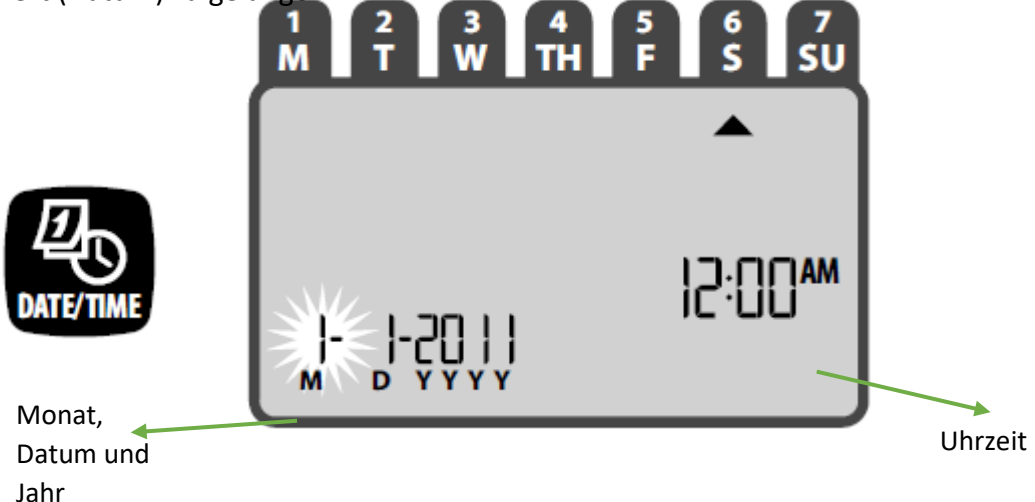

ZONEN-EINSTELLUNG - Drücken Sie die Taste SCHEDULE, um die verschiedenen Zonen zu programmieren. Mit dem Steuergerät können Sie bis zu 8 Zonen festlegen.

Nachdem Sie auf SCHEDULE gedrückt haben, folgen Sie diesen 4 Schritten:

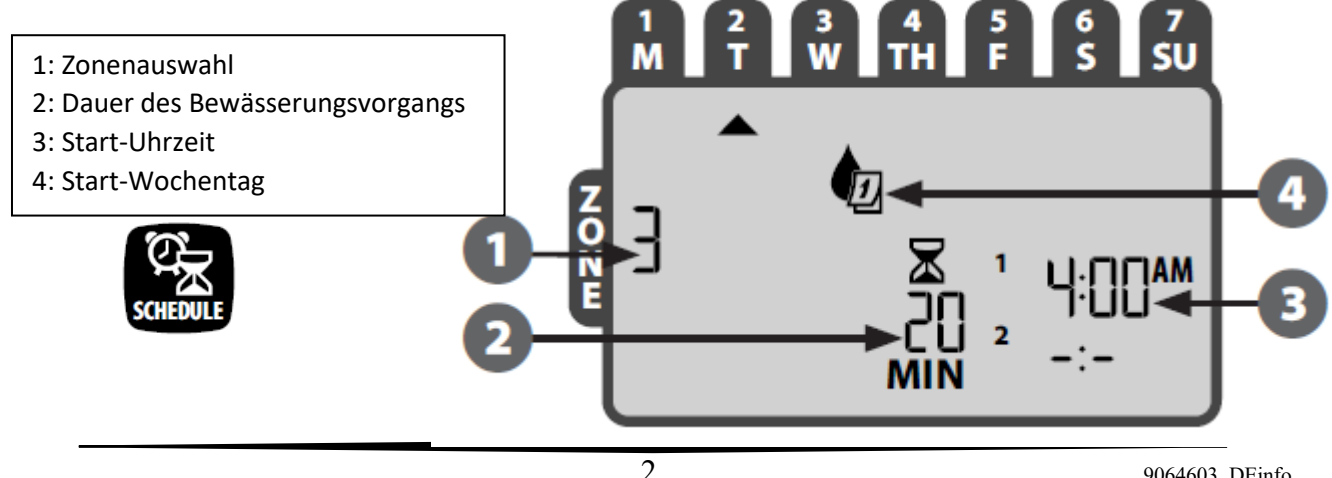

**1. Zonenauswahl** - wählen Sie die Zone durch Drücken von + oder -. Sobald die gewünschte Zone auf dem Display erscheint, drücken Sie NEXT.

**2. Dauer des Bewässerungsvorgangs** – wählen Sie die Dauer des Bewässerungsvorgangs in Minuten durch Drücken von + oder -. Sobald die gewünschte Anzahl von Minuten auf dem Display erscheint, drücken Sie NEXT.

**3. Start-Uhrzeit** - Wählen Sie die Start-Uhrzeit durch Drücken von + oder -. Sobald die gewünschte Zeit auf dem Display erscheint, drücken Sie NEXT

Wiederholen Sie die Schritte 1 - 3, wenn Sie mehr als einen Bewässerungvorgang für die von Ihnen ausgewählte Zone programmieren möchten.

**HINWEIS**: Wenn Sie NEXT drücken, während das Symbol **–** (OFF) auf dem Display blinkt, gelangen Sie zu Schritt 4 **HINWEIS**: Startzeiten werden automatisch gespeichert

**4. Start-Wochentag** - Drücken Sie + oder -, um eine von 4 Optionen auszuwählen: a) Benutzerdefiniert, b) Bewässerung an ungeraden Tagen (1, 3, 5 usw.), c) Bewässerung an geraden Tagen (2, 4, 6 usw.), d) Bewässerung in Intervallen (z. B. alle 3 Tage)

## 4a Benutzerdefiniert –

daraufhin ON zum

- 😰

Auswahl per + oder - und drücken Sie dann auf NEXT. Wählen Sie Aktivieren oder OFF zum Deaktivieren des im Display blinkenden

Wochentags (SELECTION DAY). Der Cursor springt danach automatisch auf den nächsten Wochentag. Wiederholen Sie den Vorgang für jeden Wochentag für den Sie eine Auswahl treffen möchten.

4b Ungerade Tage

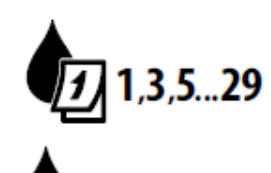

4c Gerade Tage -

NEXT. Wählen Sie den

4d Bewässerung in Intervallen -

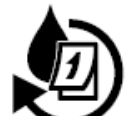

Auswahl per + oder - und drücken Sie dann auf gewünschte Intervall mit + und - und drücken Sie dann

Auswahl per + oder - und drücken Sie dann auf NEXT.

Auswahl per + oder - und drücken Sie dann auf NEXT.

erneut NEXT. Wählen Sie schließlich das Startdatum des Intervalls mit den Tasten + und - aus. Beenden Sie mit NEXT.

Wiederholen Sie die Schritte 1 - 4 für die restlichen Zonen.

## MANUELLE BEWÄSSERUNG

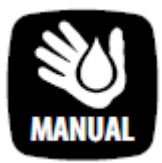

Starten Sie die Bewässerung manuell, indem Sie die Taste MANUAL drücken. Drücken Sie + oder -, um alle Zonen oder eine einzelne Zone auszuwählen, und drücken Sie dann NEXT. Verwenden Sie + und -, um die gewünschte Anzahl von Minuten für die Bewässerung auszuwählen,

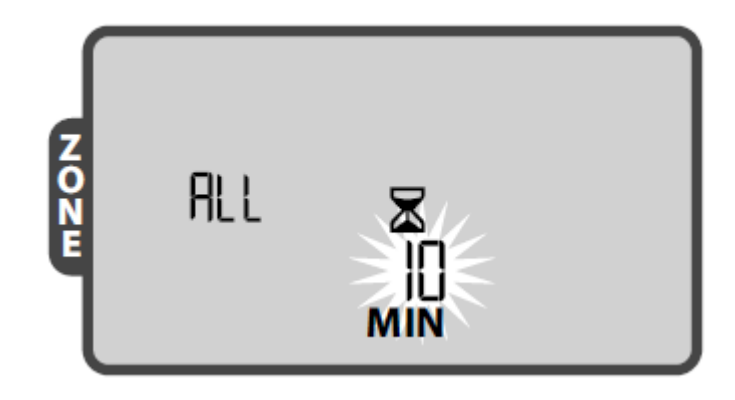

**HINWEIS**: Eine manuelle Bewässerung ist nur möglich, wenn eine Startzeit und die gewünschte Anzahl von Minuten für die Bewässerung festgelegt wurde.

**HINWEIS**: Um die manuelle Bewässerung zu beenden, drücken Sie OFF, dann AUTO, um zur normalen Ansicht zurückzukehren.

SAISONALE ANPASSUNG - Sie haben die Möglichkeit, die Bewässerung den Vegetationszeiten

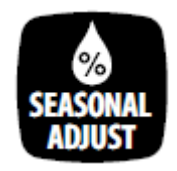

anzupassen. Ihre Zonenprogrammierung wird beibehalten, aber sie können die Anzahl der Bewässerungsminuten entweder um einen bestimmten Prozentsatz erhöhen oder verringern. Drücken Sie die Taste SEASONAL ADJUST und nutzen Sie + oder -, um die Anpassung vorzunehmen.

HINWEIS: Die Einstellung erfolgt in Prozenten, nicht in Minuten oder Litern, und gilt für alle Zonen.

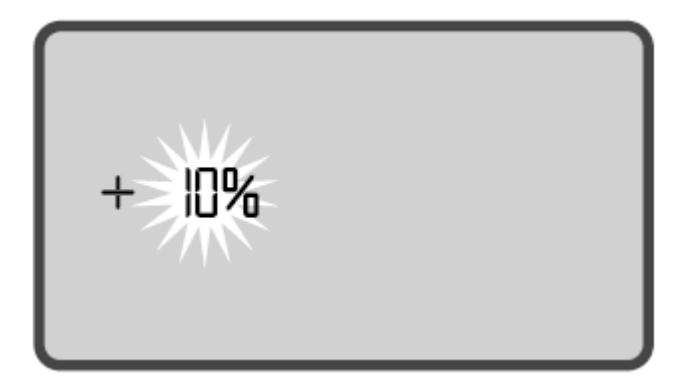

**OFF-Taste** - Wenn Sie die OFF-Taste drücken, wird die Bewässerung sofort gestoppt. Befindet sich

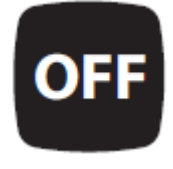

die Anzeige in der Position OFF, so werden programmierten Bewässerungen nicht automatisch gestartet. Um in den Normalbetrieb zurückzukehren, drücken Sie AUTO. **HINWEIS:** Denken Sie daran, 2 Stk. AAA-Batterien in die Steuereinheit einzulegen, damit Datum, Uhrzeit und Programmierung auch bei Stromausfällen gespeichert werden.